## Inserire il dato di Diploma mancante

L'inserimento del dato del *diploma di maturità* è propedeutico all'iscrizione ai corsi SCEGLI IL CORSO cliccando sulla matita:

| Denominazione                                             | Classe di laurea | Durata |   |
|-----------------------------------------------------------|------------------|--------|---|
| Corso di Specializzazione - Scuola dell'infanzia          | Spec             | 1 anni | Ø |
| Corso di Specializzazione - Scuola Primaria               | Spec             | 1 anni | Ø |
| Corso di Specializzazione - Scuola Secondaria di I Grado  | Spec             | 1 anni | Ø |
| Corso di Specializzazione - Scuola Secondaria di II Grado | Spec             | 1 anni | Ø |

#### Seleziona la tipologia di immatricolazione

O Immatricolazione

Immatricolazione per trasferimento da un altro ateneo

O Immatricolazione con abbreviazione per titolo già conseguito

O Immatricolazione con riconoscimento esami a seguito di rinuncia

- O Immatricolazione con riconoscimento esami a seguito di decadenza
- Immatricolazione con abbreviazione di carriera

Compare il pop-up a sinistra che propone 6 possibili scelte. In questo caso, sono <u>abilitate</u> solo due opzioni e la scelta dell'una esclude l'altra:

## 1) Immatricolazione

#### oppure

2) Immatricolazione con abbreviazione per titolo già conseguito

#### CONFERMA

#### PER INSERIRE I DATI DEL DIPLOMA DI SCUOLA SUPERIORE:

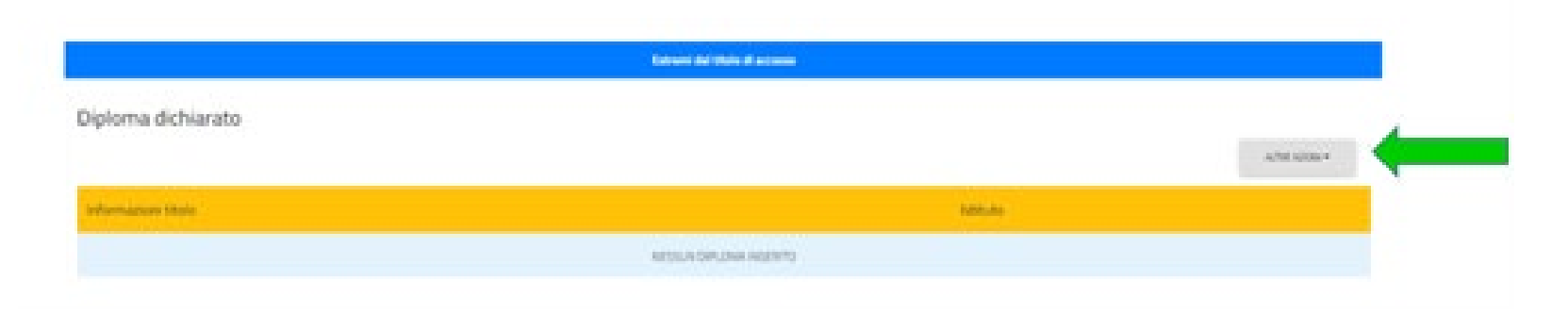

#### SELEZIONA ALTRE AZIONI - AGGIUNGI TITOLO:

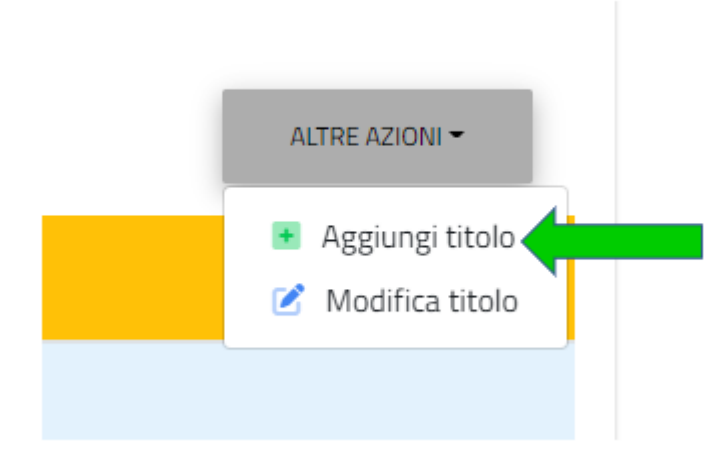

### DEVI INSERIRE LA DENOMINAZIONE DELL'ISTITUTO **DIGITANDO LE PRIME 3 LETTERE DEL NOME DELL'ISTITUTO**, IL SISTEMA COMINCERA' A CERCARE IL NOME IN BANCA DATI:

|                   |        | Dati dell'istituto |              |  |
|-------------------|--------|--------------------|--------------|--|
|                   |        | Istituto estero/n  | on in elenco |  |
| )enominazione ist | tituto |                    |              |  |

DIGITATE LE PRIME 3 LETTERE DEL NOME DELL'ISTITUTO E DAI TEMPO AL SISTEMA DI COMPLETARE L'OPERAZIONE DI RICERCA IN BANCA DATI (SEARCHING):

|        | Dati dell'istituto            |   |
|--------|-------------------------------|---|
|        | Istituto estero/non in elenco | ) |
|        |                               |   |
| Denomi | nazione istituto              |   |

#### SI APRE IL **MENU A TENDINA** CHE MOSTRA TUTTE LE OPZIONI POSSIBILI, PROPORZIONALI ALLA DIMENSIONE DELLA BARRA LATERALE:

Inserisci i dati riguardanti il titolo

|   | Istituto estero/non in elenco                                                                    |   |
|---|--------------------------------------------------------------------------------------------------|---|
| C | lenominazione istituto                                                                           |   |
|   |                                                                                                  | * |
|   | mar                                                                                              |   |
| l | AGRIGENTO > AGRIGENTO                                                                            | - |
|   | G. MARCONI - SCUOLA SEC. SECONDO GRADO NON STATALE (AGRIGENTO)                                   |   |
|   | G. MARCONI - ISTITUTO PRINCIPALE - ISTITUTO PROFESSIONALE INDUSTRIA E ARTIGIANATO<br>(AGRIGENTO) |   |
|   | G. MARCONI - ISTITUTO PROFESSIONALE INDUSTRIA E ARTIGIANATO (AGRIGENTO)                          |   |

### PER AFFINARE LA RICERCA (COME NEL CASO MOSTRATO IN FIGURA) INSERISCI ALTRE LETTERE...UN CARATTERE ALLA VOLTA...FINO AD INGRANDIRE LA BARRA LATERALE DEL MENU A TENDINA:

#### Inserisci i dati riguardanti il titolo

|                                         | Istituto estero/non in elenco            |
|-----------------------------------------|------------------------------------------|
| Denominazione istituto                  |                                          |
|                                         |                                          |
| maria ss                                |                                          |
| CASERTA > CASAL DI PRINCIPE             |                                          |
| MARIA SS.PREZIOSA - LICEO SCIENZE SOCIA | LI (ex IST. MAGISTRALE) (CASERTA)        |
| FIRENZE > FIRENZE                       |                                          |
| "SERVE MARIA SS.ADDOLORATA" - SCUOLA    | SEC. SECONDO GRADO NON STATALE (FIRENZE) |
| SERVE MARIA SS ADDOLORATA - LICEO LINO  | SUISTICO (FIRENZE)                       |

## QUINDI CLICCANDOCI SOPRA, SELEZIONA L'ISTITUTO DI INTERESSE. ANALOGAMENTE CERCA LA DENOMINAZIONE DEL **TITOLO DI DIPLOMA CONSEGUITO**:

| Informazioni titolo                                           |   |
|---------------------------------------------------------------|---|
|                                                               |   |
| enominazione titolo                                           |   |
|                                                               | * |
| natu                                                          |   |
| MATURITA' ARTISTICA - DIPLOMA QUADRIENNALE e ANNO INTEGRATIVO |   |
| MATURITA' DI LICEO SOCIO-PSICO-PEDAGOGICO                     |   |
| MATURITA' DI LICEO DI SCIENZE SOCIALI                         |   |
| MATURITA' ARTISTICA O D'ARTE APPLICATA (GENERICO)             |   |
|                                                               |   |

# INFINE, SELEZIONA DAL MENU A TENDINA L'**ANNO SCOLASTICO** DI CONSEGUIMENTO DEL DIPLOMA. INSERISCI IL **VOTO**, LA **BASE VOTO** E PER SALVARE I DATI **CONFERMA**:

| 5    | Base voto |  |
|------|-----------|--|
| Lode |           |  |